# Wie kann ich mich für das Online-Lernportal von Canisteam registrieren und später anmelden?

\*\*\*\*Achtung!! – Bitte für die Registrierung keine Mail-Adresse von Yahoo verwenden –

E-Mail-Adressen verschiedener Mailprovider verursachen hier Schwierigkeiten, da Yahoo automatisch generierte Mails zurückweist.

Alle Anmeldungen zu einem Angebot der "Akademie für Mensch und Hund – Canisteam", die über das Anmeldeportal <u>http://www.canisteam.com/Anmeldeportal</u>, erfolgt sind, sind bereits registriert und:

- Haben einen Benutzernamen und ein Passwort zur Anmeldung.
- Erhalten die wöchentliche Info-Mail mit der Terminplanung von Canisteam,
- Können parallel zu ihren gebuchten Kursen auch die Videos des Lernportals nutzen. (s. unten)

Für alle, die noch keinen Benutzernamen und Passwort haben, empfiehlt sich die Registrierung, um die aktuellen Termine und Bekanntmachungen der Hundeschule zu erhalten.

### Registrierung

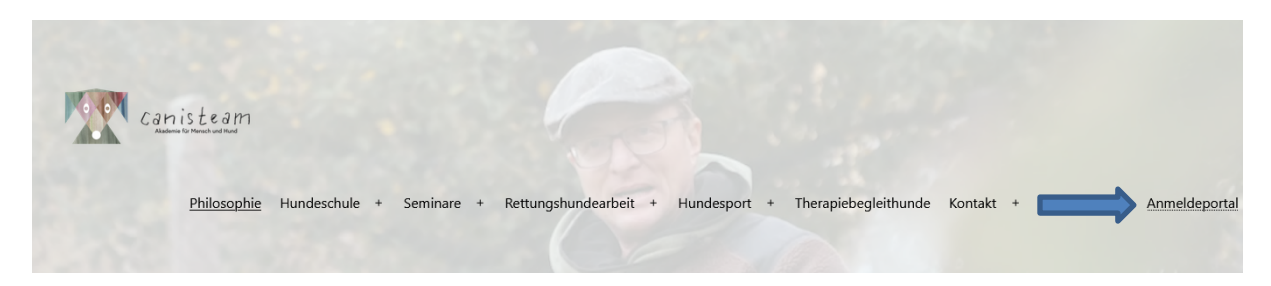

Die Registrierung erfolgt über <u>http://canisteam.com</u> -> Anmeldeportal

In diese Maske trage ich meine Daten ein...

## Anmeldung/Registrierung

| Kundeninformationen durch ca<br>dürfen. | nisteam gespeichert und ausgewertet werden |
|-----------------------------------------|--------------------------------------------|
| einverstanden<br>i ja                   | () nein                                    |
| lst es der erste Kontakt mit unserer    | Hundeschule?                               |
| O ja                                    | O nein                                     |
| Benutzername                            | Name des Hundes                            |
| Nachname                                | Geschlecht des Hundes                      |
| Vorname                                 | Kastration                                 |
| E-Mail-Adresse                          | Rasse / Mix aus                            |
| Passwort                                | Geburtsdatum des Hundes                    |
| Passwort bestätigen                     | Alter des Hundes                           |
| Passwort bestätigen                     | in Monaten                                 |
| Haftpflichtversicherung                 | Chipnummer                                 |
| Name der Versicherung                   |                                            |

...kann mich und meinen Hund direkt, falls ich das möchte, zu einem Kurs oder anderen Aktivitäten, die Canisteam anbietet, anmelden...

Sie können sich für folgende Angebote anmelden:

- Kurse: Welpen-, Basis-, Aufbau-, Erziehungskurs, Hundeführerschein, (mit Prüfung), Begleithundeprüfung
- Seminare: Einführung Mantrailing, Einführung Flächensuche, Der perfekte Rückruf, Leinenführigkeitsseminar
- Intensivtraining: Individualtraining, Kleingruppenarbeit
- Sport und Auslastung: Fun-Agility, Rallye-Obedience
- offene Gruppen Welpen, Basis, Erziehung

Bei Interesse an einer berufsbegleitenden Ausbildung (Therapiebegleithund,

Hundetrainer) bitte Mail an Andreas Pfister: andreas.pfister@canisteam.com

| Kurse 🕜                                                    | Seminare 🕜               |        | offene Gruppen 🕜      |  |
|------------------------------------------------------------|--------------------------|--------|-----------------------|--|
| ~                                                          |                          | $\sim$ | ~                     |  |
| Kurse mit Prüfung 💿                                        | Intensivtraining 🕜       |        | Spaß und Auslastung 🕐 |  |
| $\sim$                                                     |                          | $\sim$ | ~                     |  |
| Bemerkung                                                  |                          |        |                       |  |
| Mitteilung an Canisteam                                    |                          |        |                       |  |
|                                                            |                          |        | .:                    |  |
| Ich möchte wöchentlich über<br>und Angebote informiert wer | die Termine Datur<br>den | m      |                       |  |
| () ja () ne                                                | in                       |        |                       |  |
| Registrieren                                               |                          |        | Anmelden              |  |

... und meine Eingabe über einen Klick auf "Registrieren" abschließen.

Mit meinen hier angelegten Zugangsdaten kann ich mich auch auf dem Lernportal von Canisteam anmelden, um auf die Videos zu dem Kurs, zu dem ich aktuell angemeldet bin, zuzugreifen. Sollte ich die allgemeine Online-Registrierung nicht durchlaufen haben, kann ich mir den Zugriff auf die Videos zu meinem Kurs dennoch freischalten lassen.

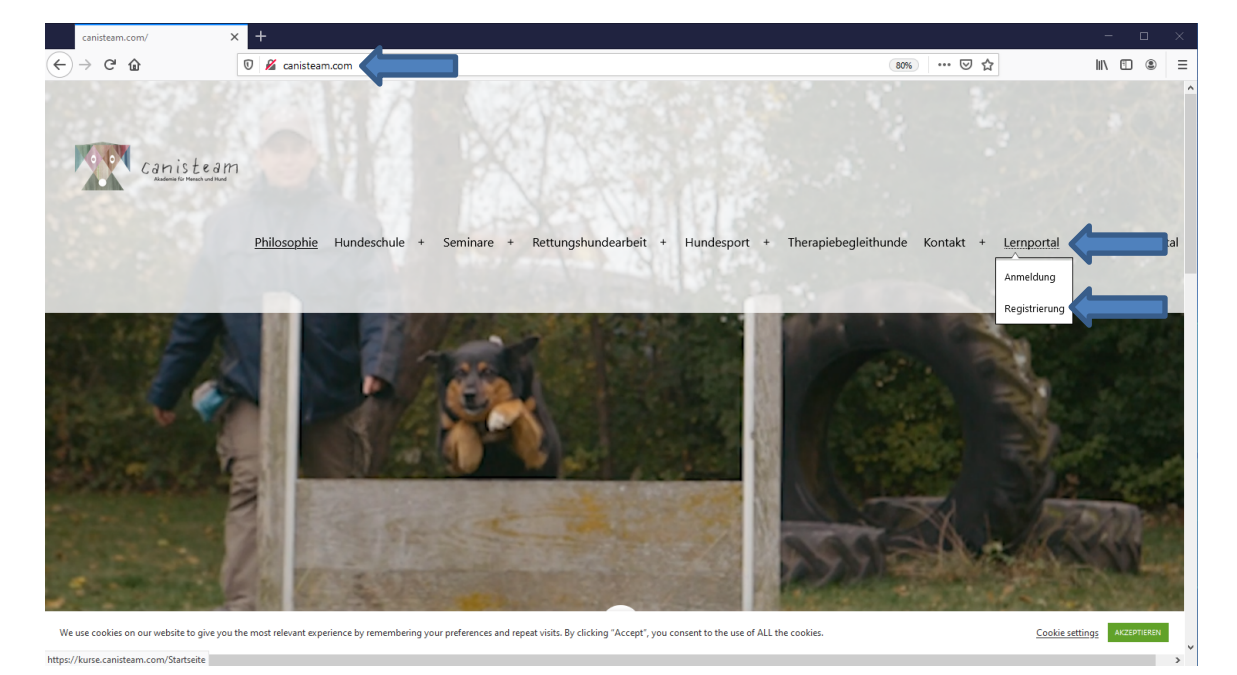

Über einen Klick auf "Lernportal" -> Registrierung...

...gelange ich in folgende Eingabemaske:

### Anmeldung/Registrierung

| Kundeninformationen durch canist<br>dürfen. | team gespeichert und ausgewertet werder |
|---------------------------------------------|-----------------------------------------|
| einverstanden                               |                                         |
| ⊙ ja                                        | O nein                                  |
| lst es der erste Kontakt mit unserer Hu     | ndeschule?                              |
| O ja                                        | O nein                                  |
| Benutzername                                | Name des Hundes                         |
|                                             |                                         |
| Nachname                                    | Geschlecht des Hundes                   |
|                                             | · · · · · · · · · · · · · · · · · · ·   |
| Vorname                                     | Kastration                              |
|                                             | 🗋 ja 📄 nein                             |
| E-Mail-Adresse                              | Rasse / Mix aus                         |
|                                             |                                         |
| Passwort                                    | Geburtsdatum des Hundes                 |
| Passwort bestätigen                         | Alter des Hundes                        |
| Passwort bestätigen                         | in Monaten                              |
| Haftpflichtversicherung                     | Chipnummer                              |
| Name der Versicherung                       | 0                                       |

...hier hinterlege ich meine Daten und bestätige die Eingabe anschließend durch einen Klick auf "Registrieren".

| Thank you for signing u                                       | ldi               |
|---------------------------------------------------------------|-------------------|
| Your account has to be manuall                                | y reviewed.       |
| Please allow us some time to process your reques information. | t and review your |

Nach Abschluss der Registrierung erhalte ich zunächst diese Bestätigung per Mail \*\*\*:

In der nächsten Mail \*\*\* finde ich einen Link, über den ich direkt auf das Lernportal zugreifen kann:

|        | Thank you for signing up!                                                                                     |
|--------|----------------------------------------------------------------------------------------------------|
|        | Your account is now approved.                                                                                 |
|        | Login to our site                                                                                             |
| Acco   | unt Information                                                                                               |
| Your a | ccount e-mail:                                                                                                |
| Set yo | ur password: https://kurse.canisteam.com/password-reset/?<br>eset_password&hash=Q7SFJpuNhQK8fMZF3RO5&user_id= |

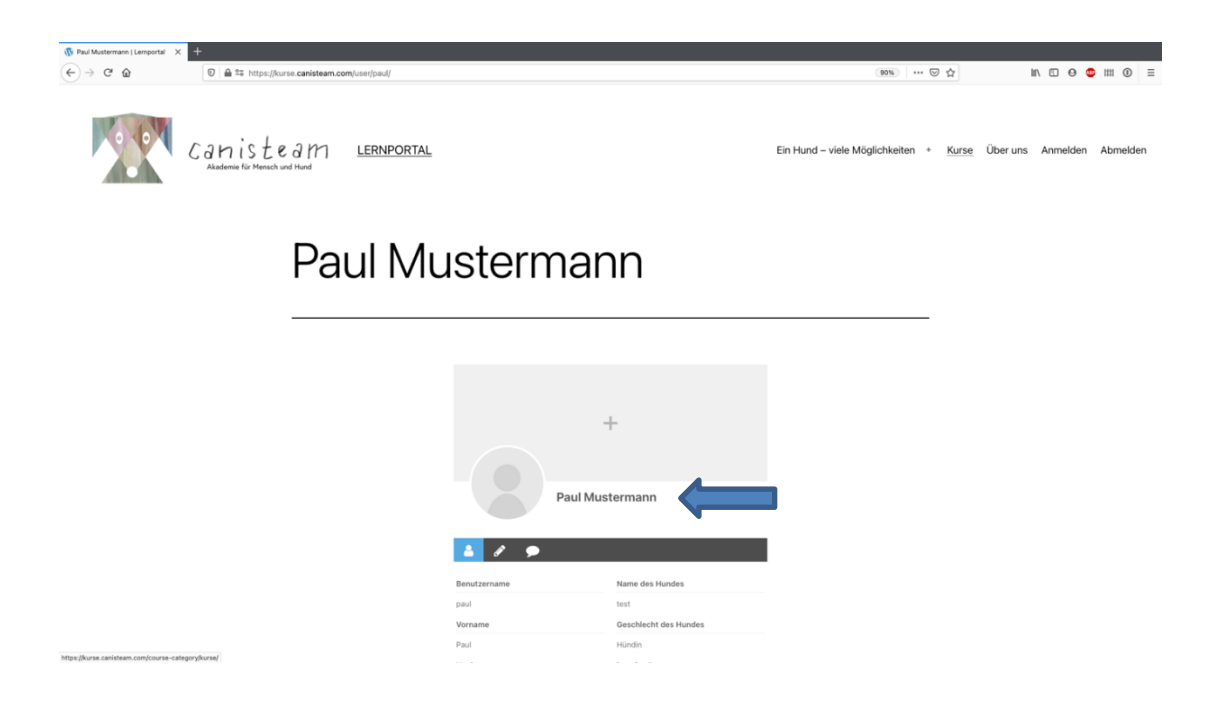

...möchte ich das nicht, kann ich mich, wie später auch, manuell im Lernportal anmelden.

#### **Anmeldung**

Nach dem Aufruf der Canisteam-Homepage <u>http://www.canisteam.com</u> klicke ich auf den Menüpunkt "Lernportal" und wähle anschließend "Anmeldung".

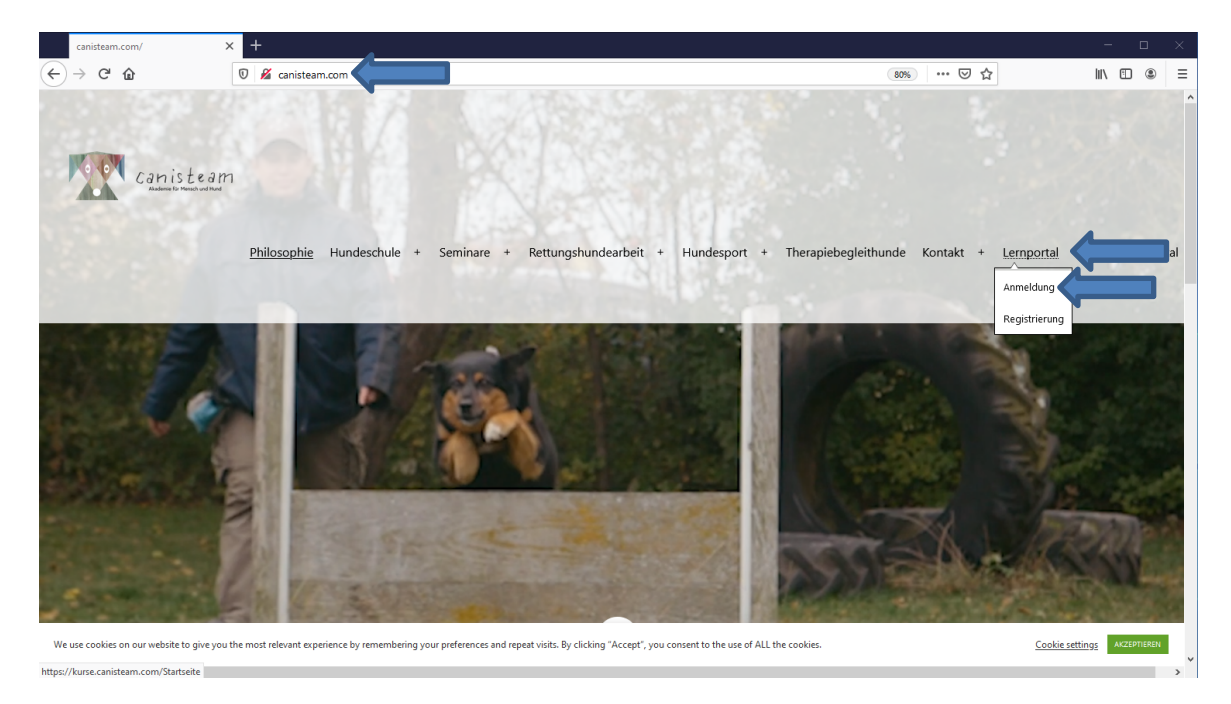

Nach der Anmeldung gelange ich über einen Klick auf "Kurse" in folgende Ansicht:

|                           | Ein Hund – viele N                                                                                                    | <u>Kurse</u> | Über uns |
|---------------------------|----------------------------------------------------------------------------------------------------|--------------|----------|
| Startseite > Kurs > Kurse |                                                                                                    |              |          |
| Kurse                     | Storch courses Q                                                                                                    |              |          |
|                           | Loss I   Welpenkurs 20 Lessons 0 Quiz 17 Students   Wir haben eine Welpen. Die Welpenzeit ist für die/den Hundehsterfin eine erlebnisreiche, wunderschöne, aber auch 10,006 Vew More      |              |          |
|                           | Come 1   Basiskurs 0 26 Weeks all All Levels 8 30 Lessons 6 0 Quiz 2 15 Students   Die Welgeenzeit geht dem Ende zu - aus dem Welgen wird ein Junghund. Abgesehen davon, 10,006 Verw More |              |          |

Hier wähle ich den Kurs, an dem ich aktuell teilnehme, aus und "kaufe" diesen Kurs.

| Kurse | Search courses                                                                                                    |
|-------|----------------------------------------------------------------------------------------------------|
|       | Kone 1   Welpenkurs 2 6 Weeks aff All Levels 2 0 Lessons 2 0 Quiz 2 17 Students   Wir haben eine Welpen Die Welpenzeit ist für die/den Hundehalter*in eine erlebnisreiche, wunderschöne, aber auch 10,00€ View More                                                                                                    |
|       | Kurze I   Basiskurs I S Students   I S Students I S Students   Die Welpenzeit geht dem Ende zu - aus dem Welpen wird ein Junghund. Abgesehen davon, IUgeweine Geweine Ge |

Die hier genannten Preise sind in den Kursgebühren enthalten.

Es entstehen keine zusätzlichen Kosten.

Nach dem "Kauf" erhalte ich eine Bestätigungsmail \*\*\* von Canisteam und nach der Freischaltung stehen mir die Inhalte dieses Kurses ein halbes Jahr lang zur Verfügung \*\*.

|                                  | $\widehat{\blacksquare}  \bigstar  \bigstar  \Rightarrow$ |                 |  |
|----------------------------------|-----------------------------------------------------------|-----------------|--|
| Vielen Dank für deine Bestellung |                                                           |                 |  |
|                                  |                                                           |                 |  |
|                                  | HI LANDERS I                                              |                 |  |
| We have received ye              | our order at Lernportal and send you the details          | 5.              |  |
| You can also                     | login to your account to see more details.                |                 |  |
| ZUSAMM                           | ENFASSUNG DER BESTELLUNG                                  |                 |  |
| Bestellnummer                    |                                                           | #0000001211     |  |
| Kaufdatum                        |                                                           | 3. Juni 2021    |  |
| Zahlungsmethode                  |                                                           | Offline Payment |  |
| Status                           |                                                           | Pending         |  |
| Benutzer-E-Mail                  |                                                           |                 |  |
| Kurs                             | Menge                                                     | e Preis         |  |
| Basiskurs                        | 1                                                         | 10,00€          |  |
|                                  | Gesamtpreis                                               | s 10,00€        |  |
|                                  |                                                           |                 |  |
|                                  | LearnPress                                                |                 |  |
|                                  |                                                           |                 |  |
| Du hast den K                    | urs gestartet                                             |                 |  |
| Congrats! You have enrol         | led course "Basiskurs"                                    |                 |  |
| LearnP                           | ress                                                      |                 |  |
|                                  |                                                           |                 |  |

\*\*Den Zugriff auf die Videos kann ich mir auch vom <u>webmaster@canisteam.com</u> verlängern lassen.

\*\*\*Achtung!! – Bitte keine Mail-Adresse von Yahoo verwenden -

E-Mail-Adressen dieses Mailproviders verursachen hier Schwierigkeiten, da Yahoo automatisch generierte Mails zurückweist.